Bagi peserta yang lupa password untuk login atau tidak bisa masuk kehalaman etraining.ut.ac.id silahkan lakukan langkah – langkah berikut.

1. Pilih Tombol login <sup>A Log in</sup> yang berada di kanan atas.

|                                                                                                    | Font size: A A A |
|----------------------------------------------------------------------------------------------------|------------------|
| E-Training                                                                                                    | ₩ En ~           |
|                                                                                                    | Q Search courses |
| Site announcements   Selamat Datang   by Layanan Bantuan Belajar - Tuesday, 11 July 2017, 10:14 AM   Selamat Datang Peserta Pelatihan Tutorial Online/Pembelajaran Daring.   Silahkan login menggunakan User dan Password Anda. |                  |

## 2. Pilih "Forget Your Username or Password"

| E-Training | 🌡 Lupa Password 🚟 En 🗸  |
|------------|-------------------------|
|            | Q Search courses Log in |

Masukkan salah satu username atau email, sebagai contoh di bawah adalah email.

|                                    |                                                                                                    | Q Search courses                                                        |
|------------------------------------|----------------------------------------------------------------------------------------------------|-------------------------------------------------------------------------|
| Home > Log in > Forgotten password |                                                                                                    |                                                                         |
|                                    |                                                                                                    |                                                                         |
| To search use a second submit.     | and a state of the state of the |                                                                         |
| how to get access again.           | our username or your email address below. If we can find you in the o                                                                                                    | atabase, an email will be sent to your email address, with instructions |
| Coarob by upperpare                | )                                                                                                    |                                                                         |
| Search by usernam                  |                                                                                                    |                                                                         |
| Username                           |                                                                                                    |                                                                         |
|                                    | Coards                                                                                                    |                                                                         |
|                                    |                                                                                                    |                                                                         |
| Search by email add                | ress                                                                                                    |                                                                         |
| Email address                      | demo@ut.ac.id                                                                                                    |                                                                         |
|                                    |                                                                                                    |                                                                         |
|                                    | Search                                                                                                    |                                                                         |
| (                                  | C                                                                                                    |                                                                         |

3. Jika email yang dimasukkan sudah benar dan terdaftar pada etraining, sistem secara otomatis akan mengirimkan link.pilih continue untuk melanjutkan.

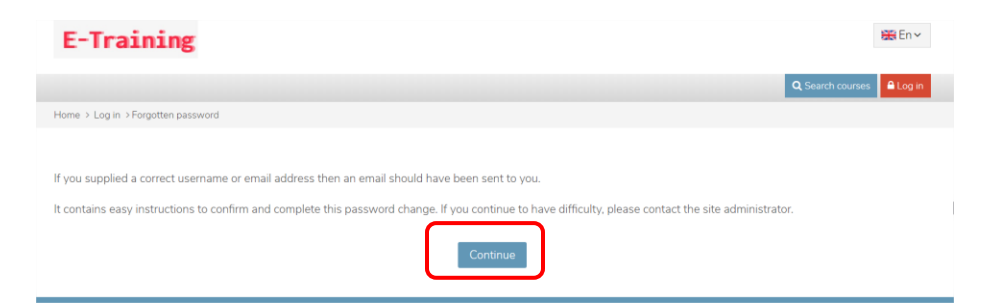

4. Selanjutnya lihat pada inbox email yang berasal dari etraining Universitas Terbuka.Copy url pada browser.link valid sampai dengan 30 menit ,jika sudah melewati batas waktu silahkan ulangi Kembali ke Langkah 1.

| E-Training Universitas Terbuka: Password reset request |                                                                                                    |  |  |  |
|--------------------------------------------------------|----------------------------------------------------------------------------------------------------|--|--|--|
| MA                                                     | mailer@ecampus.ut.ac.id on behalf of<br>Via e-training) <noreply@etraining.ut.<br>ac.id&gt;<br/>Fri 1/22/2021 11:09 PM<br/>To: Wahyu Inayanto</noreply@etraining.ut.<br>            |  |  |  |
|                                                        | Hill 🕋 📋                                                                                                    |  |  |  |
|                                                        | A password reset was requested for your account 'wahyu' at E-Training Universitas Terbuka.                                                                                          |  |  |  |
|                                                        | To confirm this request, and set a new password for your account, please go to the following web address:                                                                           |  |  |  |
|                                                        | https://etraining.ut.ac.id/login/forgot_password.php?<br>token=7Q3SJAoPIeJx7SVFBt8WyHmkNnkOVj4b<br>(This link is valid for 30 minutes from the time this reset was first requested) |  |  |  |
|                                                        | If this password reset was not requested by you, no action is needed.                                                                                                    |  |  |  |
|                                                        | If you need help, please contact the site administrator,                                                                                                    |  |  |  |
|                                                        | Admin User                                                                                                    |  |  |  |
|                                                        |                                                                                                    |  |  |  |

5. Silahkan masukkan Password baru yang akan dibuat, setelah itu Save Change.

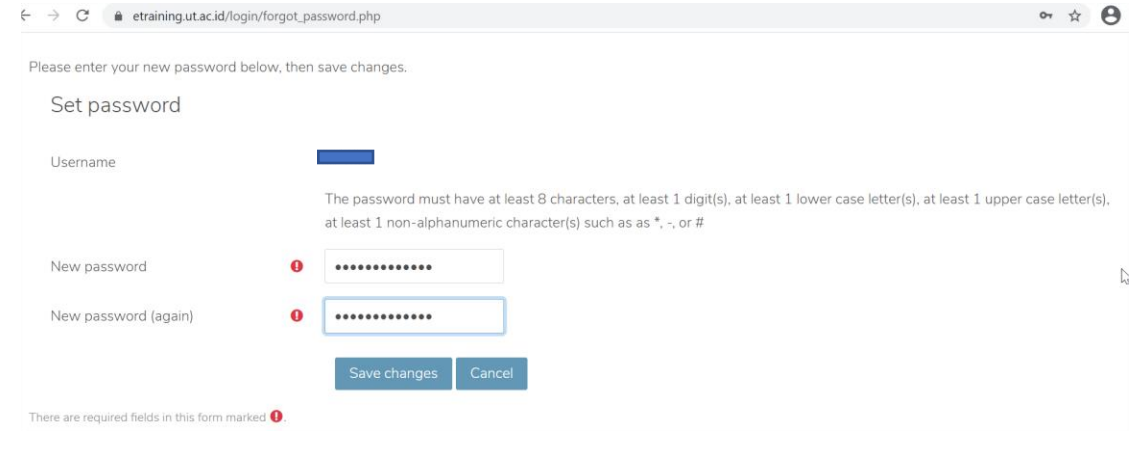